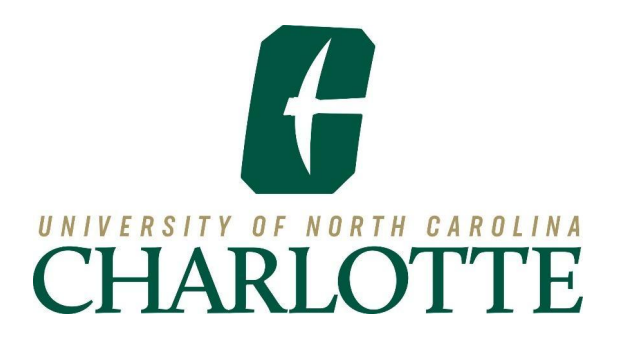

## Budget FTR's for New and/or Modified Positions in Niner Talent

- 1. To create a new position or to modify an existing position you must complete a position request in NinerTalent and submit a related Budget FTR.
- 2. The related Budget FTR should be done as follows:
  - a. For <u>new</u> SHRA, EHRA faculty, and non-faculty positions, when the new position is requested
    - i. NOTE: If the expected salary is not known, the lower amount of the anticipated salary range may be used
  - b. For existing SHRA, EHRA faculty, and non-faculty positions, when the Niner Talent Action is approved in the department/college
  - c. The position number (new or existing) is a required field on the Budget FTR request for permanent position budget revision
  - d. Processing a position budget revision for a particular amount does not imply or indicate approval of the position action; only Human Resources has that approval authority
- 3. The Niner Talent Action number is located on the Niner Talent *Summary* tab.

Position Action Number S16-02241pr

4. For SHRA actions in Niner Talent, Position Number is located here on the *Summary* tab.

| Personnel Budget Management Use | Only                                             |
|---------------------------------|--------------------------------------------------|
| Budget Code                     | 16050<br>Currently: blank                        |
| Program Code                    | 17000<br>Currently: blank                        |
| Fund Org Code                   | 13115<br>Currently: blank                        |
| Position Number                 | 000147<br>Currently: blank                       |
| FTE                             | 1 (40 hours/week, 12 months)<br>Currently: blank |

5. For EHRA non-faculty actions in Niner Talent, Position Number is at the top of *Position Details*.

| Position Details Edit |        |
|-----------------------|--------|
| Employee Information  |        |
| Employee First Name   |        |
| Employee Last Name    |        |
| Position Number       | 003957 |

6. The Funding Source tab in Niner Talent has a checkbox to indicate if a Department Budget Revision is required to provide funding for the new position or existing position change. It is located below the Primary Source of this Fund (screenshot below). If a budget revision is required, check the box. "Click here" is a url link to the Department Budget Revision FTR form.

|   | Funding Source                                                                           | Save << Prev Next >>                                                                      |
|---|------------------------------------------------------------------------------------------|-------------------------------------------------------------------------------------------|
|   |                                                                                          |                                                                                           |
|   | <ul> <li>Check spelling</li> <li>Required Information</li> <li>Funding Source</li> </ul> |                                                                                           |
|   | Index / Fund                                                                             | 501721                                                                                    |
| ŀ | Account                                                                                  | 911100 - EHRA Non-Faculty                                                                 |
|   | Amount                                                                                   | 85000                                                                                     |
|   | Percent of Annual<br>Funding                                                             | 100<br>What percentage of the total annual salary is being funded by this fund & account? |
|   | Indicate the primary<br>source of this fund<br>number                                    | Non-General *                                                                             |
|   | Departmental Budget<br>Revision Required?                                                | To create a Departmental Budget Revision, click here                                      |
|   |                                                                                          |                                                                                           |
|   | Remove Entry?                                                                            |                                                                                           |
|   | Add Funding Source Entry                                                                 |                                                                                           |
|   |                                                                                          | Save << Prev Next >>                                                                      |

a. On the Department Budget Revision FTR, the Position Number is required, and the Niner Talent Action Number should be entered in the Explanation field along with any other useful information; having the changes cross-referenced between the two systems will enable necessary administrative review.

| *Transaction Type     | Departmental Budget Revis | ion 🗸    |
|-----------------------|---------------------------|----------|
| ransaction Type Info: |                           |          |
|                       |                           | ** .     |
| Position #            | ^Index/Fund               | "Account |

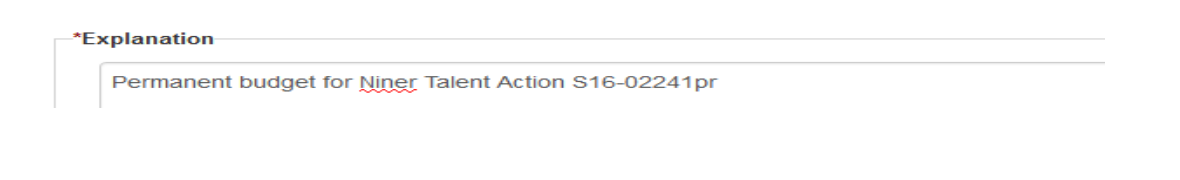

- b. When a **new** position is being budgeted, all related fringe benefits must be included; this includes an additional budget amount for a one-time medical insurance fringe benefit; when an existing position is abolished or being moved from a general fund to a non-general fund, that additional amount is no longer required
  - i. Check the "New/Abolish" box on the FTR to include medical costs
- c. When changing the funding source of a position from one program code to another, medical insurance fringe benefits must be included. If the first 3 digits in the fund numbers being used are different, then you will need to check the "New/Abolish" box on the FTR so medical is populated and moved to the correct program code. (Example, moving position from 101xxx to 116xxx will need to include the medical fringe.)
- 7. Search for an FTR with a particular Position Number in Perceptive Content
  - a. When prompted, enter the six-digit position number and the date range you want to search in

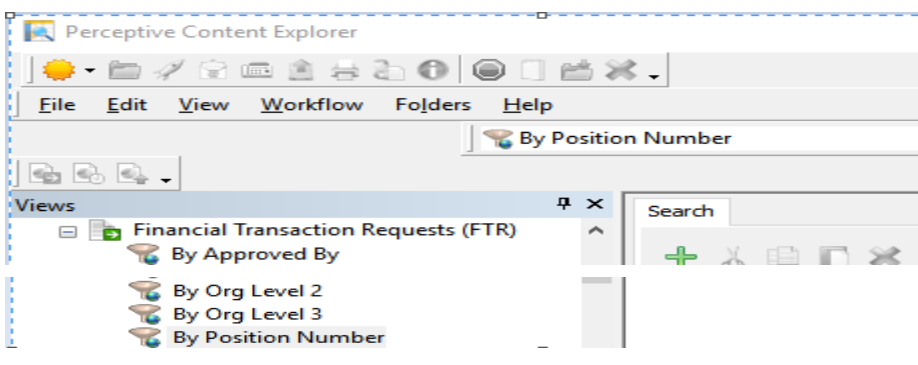

Updated January 2023